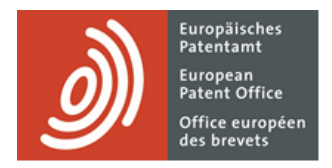

# MyEPO

Guide des fonctionnalités : gestion des profils et des groupements de mandataires

Dernière mise à jour : mars 2025

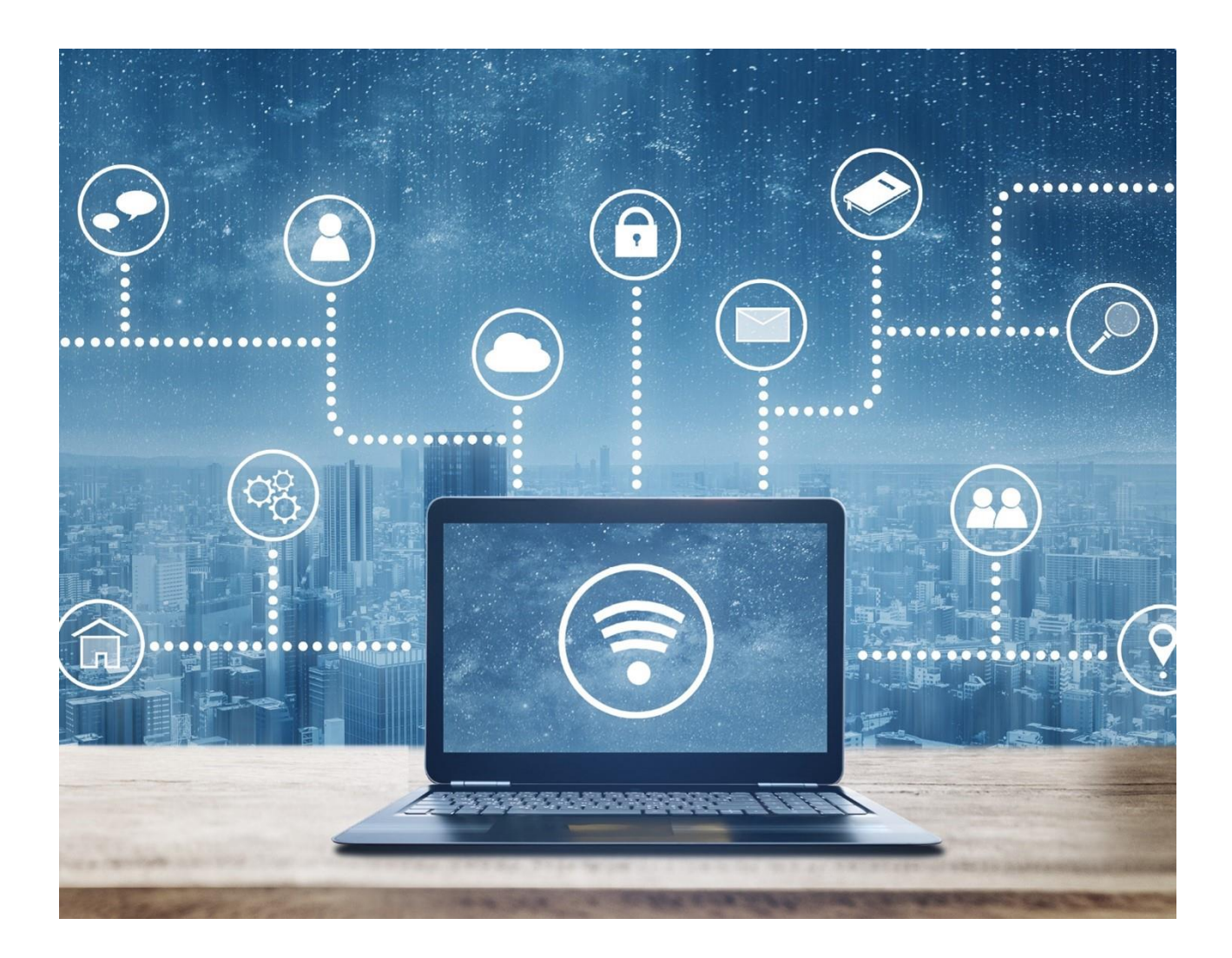

## Contenu

| 1.  | Introduction                                                       | 2  |
|-----|--------------------------------------------------------------------|----|
| 2.  | Comment obtenir l'inscription sur la liste des mandataires agréés. | 4  |
| 3.  | Gestion des profils de mandataires                                 | 7  |
| 3.1 | Comment accéder à l'espace mandataires                             | 7  |
| 3.2 | Demande de modification de votre profil de mandataire              | 7  |
| 3.3 | Demande de radiation de la liste des mandataires agréés            | 9  |
| 3.4 | Traiter les demandes de déficiences dans l'espace mandataires      | 10 |
| 4.  | Gestion des groupements                                            | 11 |
| 4.1 | Ajouter un membre à un groupement                                  | 12 |
| 4.2 | Supprimer un membre d'un groupement                                | 13 |

## 1. Introduction

L'OEB publie sur son site web un base de donées consultable de mandataires agréés près l'OEB, mandataires qui sont autorisés à représenter des demandeurs dans les procédures liées à la délivrance de brevets européens.

Les demandeurs ou les opposants peuvent assurer eux-mêmes leur représentation et accomplir des actes de procédure à la condition que leur domicile ou siège principal soit situé dans un État partie à la CBE.

Si leur domicile ou siège principal n'est pas situé dans un État partie à la CBE, ils sont dans l'obligation de se faire représenter par un mandataire agréé et d'agir par son entremise dans toute procédure instituée par la CBE, sauf dans le cas du dépôt d'une demande de brevet européen.

Ils peuvent également nommer ou consulter un mandataire agréé si leur domicile ou siège principal est situé dans un État partie à la CBE.

L'**espace Mandataires** de MyEPO permet aux mandataires agréés de gérer les informations et les coordonnées publiées à leur sujet sur le site web de l'OEB.

L'OEB lancera une nouvelle version améliorée de sa base de données consultable sur son site Internet le 3 février 2025. Cette base de données comprendra une liste où figurera chaque mandataire agréé enregistré ainsi qu'une série d'indications normalisées. Toute préférence exprimée dans le passé par les mandataires quant à leur inclusion dans la base de données ou à la publication de l'adresse professionnelle fournie cessera de s'appliquer à compter du 3 février 2025. La préférence exprimée en ce qui concerne la publication des données de télécommunication (adresse électronique, numéro de téléphone et adresse URL de site Internet) restera valable.

En tant que mandataire agréé, il vous est conseillé de contrôler avant février 2025 vos données enregistrées. Vous pouvez le faire depuis l'espace Mandataires de MyEPO. Vous pouvez apporter

des modifications aux données de télécommunication directement dans MyEPO. Pour les changements de nom ou d'adresse postale, il vous faudra présenter une requête auprès de l'OEB. Pour des raisons techniques, veuillez ne pas mettre à jour vos coordonnées de télécommunication le même jour que vous faites une demande de mise à jour de votre nom ou de votre adresse postale auprès de l'OEB.

Vous pouvez également déléguer ces tâches à des membres de votre équipe de soutien en matière de PI.

Les administrateurs de société peuvent aussi utiliser la rubrique **Demandes et brevets** de MyEPO pour ajouter ou retirer des membres d'un groupement (règle 152(11) CBE).

Le présent guide fonctionnel explique comment utiliser MyEPO pour gérer les profils mandataires et les groupements. Vous trouverez des informations concernant le cadre juridique régissant l'activité des mandataires agréés sur notre site web.

Nous avons également publié des foires aux questions (FAQ). Par ailleurs, vous pouvez à tout moment nous contacter à l'adresse epo.org/fr/support ou vous adresser à votre responsable de grands comptes en cas d'incertitude.

# 2. Comment obtenir l'inscription sur la liste des mandataires agréés.

Vous pouvez utiliser MyEPO pour présenter votre requête en inscription sur la liste des mandataires agréés près l'OEB. Vous obtenez ainsi l'autorisation de représenter des parties dans les procédures relatives à la délivrance de brevets européens en vertu de l'article 134 CBE.

En cas de radiation préalable, vous pouvez aussi demander votre réinscription sur la liste.

Dans les deux cas, assurez-vous tout d'abord d'avoir accès à MyEPO en utilisant votre compte OEB et l'authentification à deux facteurs. Si vous découvrez MyEPO en tant que nouvel utilisateur, suivez simplement les instructions sur la page Accès aux services de notre site Internet.

Pour demander votre inscription ou votre réinscription sur la liste, connectez-vous à MyEPO et ouvrez votre profil utilisateur en cliquant sur l'icône de profil en haut à droite :

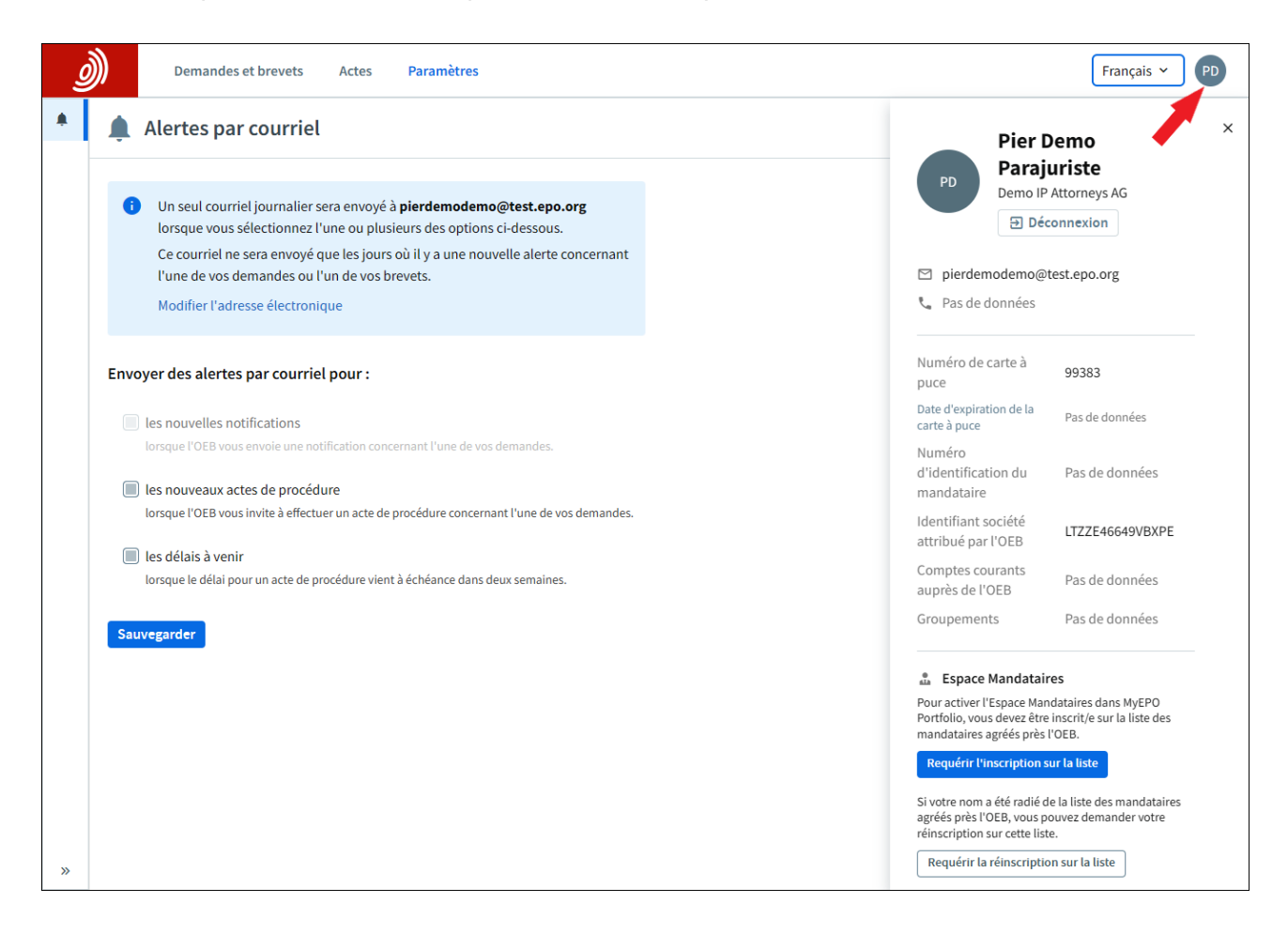

Sélectionnez l'option "**requérir l'inscription sur la liste**" ou "**requérir la réinscription sur la liste**" et suivez les instructions données pour présenter votre requête.

L'OEB lancera une nouvelle version améliorée de sa base de données consultable sur son site Internet le 3 février 2025. Cette base de données comprendra une liste où figurera chaque mandataire agréé enregistré ainsi qu'une série d'indications normalisées. Toute préférence exprimée dans le passé par les mandataires quant à leur inclusion dans la base de données ou à la publication de l'adresse professionnelle fournie cessera de s'appliquer à compter du 3 février 2025. La préférence exprimée en ce qui concerne la publication des données de télécommunication (adresse électronique, numéro de téléphone et adresse URL de site Internet) restera valable. En tant que mandataire agréé, il vous est conseillé de contrôler avant février 2025 vos données enregistrées. Pour de plus amples informations, consultez les FAQ.

| <u>)</u> Demar | ides et brevets Actes Paramètres                                                                                                    | Français 🖌 PD |
|----------------|----------------------------------------------------------------------------------------------------|---------------|
|                | http://www.commons.com/andataire                                                                                                    | Ĺ             |
|                | juête en inscription sur la liste des mandataires<br>éés près l'Office européen des brevets                                                                 |               |
|                | Déclaration relative à la protection des données                                                                                                    |               |
|                | 3     4     5     6       Section 1     Section 2     Section 3     Section 4     Section 5     Vérification et envoi                                       |               |
|                | Section 1 : Requête en inscription sur la liste des mandataires agréés<br>près l'Office européen des brevets (OEB)                                          |               |
|                | Je demande mon inscription sur la liste des mandataires agréés au titre de l'article 134 CBE.<br>Je remplis les conditions énoncées à l'article 134(2) CBE. |               |
|                | Prénom                                                                                                    |               |
|                | Saisissez votre prénom.                                                                                                    |               |
|                | Nom                                                                                                    |               |
|                | Saisissez votre nom de famille.                                                                                                    |               |

Une fois les informations fournies dans chaque rubrique vous pourrez vérifier la requête et l'envoyer.

En cas d'incertitude concernant les informations demandées, veuillez consulter les FAQ relatives à l'inscription sur la liste des mandataires agréés. Si vous avez encore besoin d'aide, vous pouvez vous adresser à notre équipe de soutien en utilisant le formulaire de contact

Votre requête sera traitée par l'OEB. En cas d'erreur dans votre requête, vous recevrez une notification par la poste et pourrez corriger l'erreur dans MyEPO.

Une fois la requête traitée avec succès, vous recevrez une notification. Lors de votre prochaine connexion à MyEPO en tant que mandataire agréé inscrit, vous verrez l'option d'accès à votre espace personnalisé dans le menu principal de MyEPO.

| Demai              | ndes et brevets Mailbox 10                                                         | Actes 3 Administration Esp                                             | ace Mandataires Paramètres | C Trançais V RD |  |
|--------------------|------------------------------------------------------------------------------------|------------------------------------------------------------------------|----------------------------|-----------------|--|
| 🍰 Robin Demo Repre | 🚨 Profil Mandataire                                                                | de Robin Demo Representati                                             | ve-Vertreter 🕀 Gérer les   | autorisations   |  |
|                    | Numéro de mandataire                                                               | 9313000                                                                |                            |                 |  |
|                    | Date de l'inscription sur la liste 22.03.2024<br>des mandataires agréés près l'OEB |                                                                        |                            |                 |  |
|                    | Nom                                                                                | Representative-Vertreter, Robin Demo                                   |                            |                 |  |
|                    | Nationalité                                                                        | Royaume Uni                                                            |                            |                 |  |
|                    | Langue préférée                                                                    | English                                                                |                            |                 |  |
|                    | Adresse                                                                            | Demo IP Attorneys AG<br>Münchenplatz 1<br>09340 Berlin DA<br>Allemagne |                            |                 |  |
|                    | Numéro de téléphone                                                                | 49 89 23992                                                            |                            |                 |  |
|                    | Numéro de télécopie                                                                | Non utilisé pour la correspondance avec l'OEB.                         |                            |                 |  |
|                    |                                                                                    | 49 89 23993                                                            |                            |                 |  |
|                    | Adresse électronique                                                               | robindemodemo@gmail.de                                                 |                            |                 |  |
|                    | Adresse URL du site Internet                                                       | http://www.epo.org                                                     |                            |                 |  |

Après l'inscription sur la liste, vous pourrez également donner accès à l'Espace Mandataires à d'autres membres de votre société en sélectionnant l'option **Gérer les autorisations.** Ils pourront alors modifier les informations de votre profil en votre nom.

# 3. Gestion des profils de mandataires

Dans votre "espace mandataire" de MyEPO, vous pouvez demander des modifications à votre profil de mandataire et demander à être rayé de la liste des mandataires agréés auprès de l'OEB.

#### 3.1 Comment accéder à l'espace mandataires

En tant que mandataire enregistré, vous pouvez accéder à votre espace mandataires via le menu principal de MyEPO.

| Demande            | es et brevets Mailbox 10                                               | Actes 3 Administration Espace Manda                                    | ataires Paramètres 🦉 👾 Français 🗙 RD |
|--------------------|------------------------------------------------------------------------|------------------------------------------------------------------------|--------------------------------------|
| 🍰 Robin Demo Repre | 🏝 Profil Mandataire                                                    | de Robin Demo Representative-Vert                                      | reter 🔓 Gérer les autorisations      |
|                    | Numéro de mandataire                                                   | 9313000                                                                |                                      |
|                    | Date de l'inscription sur la liste<br>des mandataires agréés près l'OE | 22.03.2024<br>EB                                                       |                                      |
|                    | Nom                                                                    | Representative-Vertreter, Robin Demo                                   |                                      |
|                    | Nationalité                                                            | Royaume Uni                                                            |                                      |
|                    | Langue préférée                                                        | English                                                                |                                      |
|                    | Adresse                                                                | Demo IP Attorneys AG<br>Münchenplatz 1<br>09340 Berlin DA<br>Allemagne |                                      |
|                    | Numéro de téléphone                                                    | 49 89 23992                                                            | <b>i</b>                             |
|                    | Numéro de télécopie                                                    | Non utilisé pour la correspondance avec<br>l'OEB.                      |                                      |
|                    |                                                                        | 49 89 23993                                                            |                                      |
|                    | Adresse électronique                                                   | robindemodemo@gmail.de                                                 |                                      |
|                    | Adresse URL du site Internet                                           | http://www.epo.org                                                     |                                      |

Vous pouvez également déléguer l'accès à d'autres membres de votre société en cliquant sur l'option **Gérer les autorisations**. Ils pourront alors modifier les informations relatives à votre profil en votre nom.

#### 3.2 Demande de modification de votre profil de mandataire

L'OEB lancera une nouvelle version améliorée de sa base de données consultable sur son site Internet le 3 février 2025. Cette base de données comprendra une liste où figurera chaque mandataire agréé enregistré ainsi qu'une série d'indications normalisées. Toute préférence exprimée dans le passé par les mandataires quant à leur inclusion dans la base de données ou à la publication de l'adresse professionnelle fournie cessera de s'appliquer à compter du 3 février 2025. La préférence exprimée en ce qui concerne la publication des données de télécommunication (adresse électronique, numéro de téléphone et adresse URL de site Internet) restera valable. En tant que mandataire agréé, il vous est conseillé de contrôler avant février 2025 vos données enregistrées. Pour de plus amples informations, consultez les FAQ.

Sélectionnez l'un des symboles de modification à l'écran pour modifier les informations vous concernant. Suivez les instructions pour modifier les informations et pour charger tout document justificatif si nécessaire.

Au bas de l'écran, indiquez le moment auquel vous désirez que la modification prenne effet, à savoir le plus tôt possible ou, dans certains cas, à une date à venir spécifique.

| <u>)</u> De        | mandes et brevets Mailbox 10 Actes 3 Administration Espace Mandataires Paramètres 🦉 👾 Français 🗸 RD                                                                          |
|--------------------|----------------------------------------------------------------------------------------------------|
| 🌡 Robin Demo Repre | base de données consultable sur le site Internet de l'OEB                                                                                                    |
|                    | Publication du numéro de <b>Oui</b><br>téléphone                                                                                                    |
|                    | Publication du numéro de télécopie <b>Oui</b>                                                                                                    |
|                    | Publication de l'adresse <b>Oui</b><br>électronique                                                                                                    |
|                    | Publication de l'adresse URL du site <b>Oui</b><br>Internet                                                                                                    |
|                    | Informations complémentaires à usage interne                                                                                                    |
|                    | Adresse électronique pour la réception des notifications       RobinDemo8@demo.com         personnalisées (pas une adresse partagée comme info@xxx.org)       (facultatif) : |
|                    | Numéro d'étudiant epi (facultatif) 1234568                                                                                                    |
|                    | Date de la modification                                                                                                    |
|                    | Demander la radiation de la liste Demander les modifications                                                                                                    |

Lorsque tout est prêt, sélectionnez **Demander les modifications** pour continuer. Après l'envoi, il vous est possible de télécharger une copie de votre requête.

Dans certains cas, la modification demandée sera automatiquement mise en œuvre. En ce qui concerne les modifications du nom, de la nationalité ou de l'adresse, la requête devra au préalable être approuvée par l'OEB.

Un message apparaissant en haut de la page vous confirmera que votre requête a été soumise et qu'elle est en cours de traitement par l'OEB. Jusqu'à leur traitement, les modifications demandées apparaîtront en couleur sur votre profil.

Une lettre de confirmation vous sera envoyée, dans votre Mailbox ou à l'adresse postale que vous avez enregistrée.

Veuillez noter que l'OEB ne garantit pas la satisfaction de votre souhait en matière de date de prise d'effet de la modification. La date effective pourra être différente, du fait par exemple d'une période de vacances de l'OEB.

#### 3.3 Demande de radiation de la liste des mandataires agréés

Vous pouvez demander la radiation de la liste des mandataires agréés près l'OEB. Pour cela descendez au bas de l'écran, sélectionnez **Demander la radiation de la liste** et remplissez le formulaire.

Vous pouvez spécifier de nouvelles coordonnées, et, si votre Mailbox est toujours active, une confirmation de la radiation vous sera envoyée dans celle-ci.

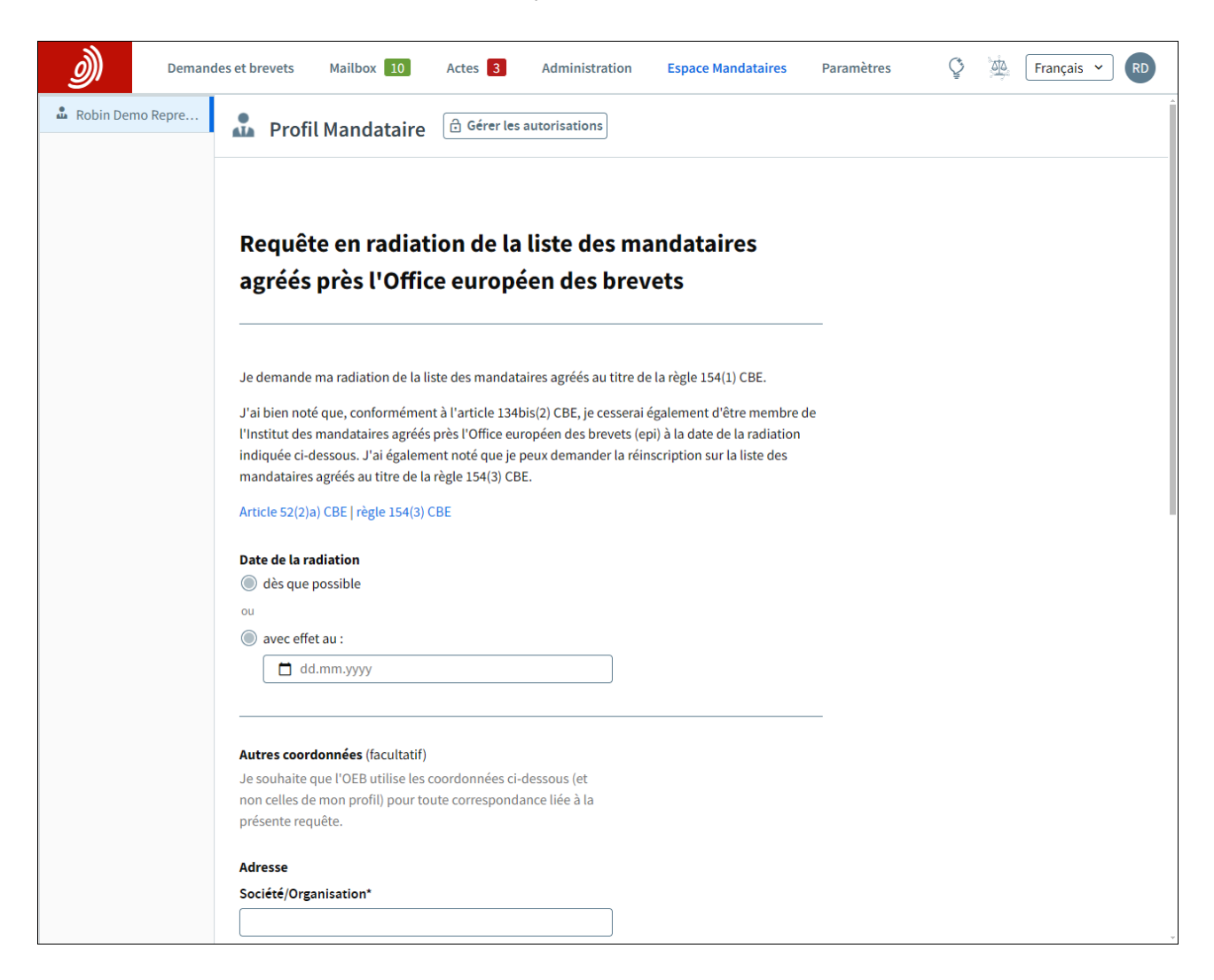

Un message apparaissant en haut de la page vous confirmera que votre requête a été soumise et qu'elle est en cours de traitement par l'OEB. Après l'envoi, il vous est possible de télécharger une copie de votre requête si vous le désirez.

Lorsque l'OEB aura approuvé votre requête, vous ne figurerez plus dans la liste et n'aurez plus accès à votre Espace Mandataires.

### 3.4 Traiter les demandes de déficiences dans l'espace mandataires

L'OEB détecte parfois des problèmes ou des irrégularités dans les requêtes en modification ou en radiation.

Dans ce cas, un message apparaîtra en haut de votre profil dans l'Espace Mandataires et un acte en attente concernant l'Espace Mandataires apparaîtra dans la rubrique **Actes**. Vous pouvez rectifier l'irrégularité ou retirer votre requête.

Comme toujours, toutes les notifications relatives à votre requête seront envoyées dans votre Mailbox ou aux adresses postales que vous avez enregistrées.

# 4. Gestion des groupements

Les administrateurs de société peuvent utiliser MyEPO pour ajouter ou retirer des membres d'un groupement (règle 152(11) CBE) pour autant que le groupement a été ajouté comme destinataire dans l'espace administration de MyEPO.

En tant qu'administrateur de société, sélectionnez le groupement voulu dans la rubrique **Demandes** et **Brevets** puis sélectionnez l'option **Membres**.

| Sa       | Demandes     isir n° de demande                                     | et brevets Mailbox 10 Actes 3 Ad          | ministration Espace Mandataires | Paramètres        | Français 🛩 | RD |  |
|----------|---------------------------------------------------------------------|-------------------------------------------|---------------------------------|-------------------|------------|----|--|
| *        | Demo IP Attorneys AG      Membres du groupement + Ajouter un membre |                                           |                                 |                   |            |    |  |
|          | Autorisations                                                       | Nom 🕈                                     | Société 🗢                       | Numéro de mandata | aire 🕈     |    |  |
|          | Mandataire Matiese Demo                                             | Representative-Vertreter, Robin Demo Vous | Demo IP Attorneys AG            | 9313000           |            |    |  |
| <b>.</b> | Representative-Vertreter I                                          | Y., Yvonne                                | KAM GmbH                        | 80880             |            |    |  |
|          |                                                                     |                                           |                                 |                   |            |    |  |
|          |                                                                     |                                           |                                 |                   |            |    |  |
|          |                                                                     |                                           |                                 |                   |            |    |  |
|          |                                                                     |                                           |                                 |                   |            |    |  |
|          |                                                                     |                                           |                                 |                   |            |    |  |
|          |                                                                     |                                           |                                 |                   |            |    |  |
|          |                                                                     |                                           |                                 |                   |            |    |  |
|          |                                                                     |                                           |                                 |                   |            |    |  |
|          |                                                                     |                                           |                                 |                   |            |    |  |
|          |                                                                     |                                           |                                 |                   |            |    |  |
|          |                                                                     |                                           |                                 |                   |            |    |  |
|          |                                                                     |                                           |                                 |                   |            |    |  |
| 1        | Charger une liste de<br>demandes                                    |                                           |                                 |                   |            |    |  |

## 4.1 Ajouter un membre à un groupement

Sélectionnez le bouton **Ajouter un membre** et saisissez le numéro de mandataire de la personne que vous souhaitez ajouter au groupement. Il peut s'agir de tout mandataire, membre ou non de votre société MyEPO. Le nom du mandataire s'affichera après la saisie du numéro.

Avant de poursuivre le processus de requête, vous devez confirmer que vous avez l'autorisation à la fois d'un membre actuel du groupement et de la personne concernée.

| Demandes e                       | t brevets Mailbox | 10 Actes 3 Admi                                                                                                    | nistration Espace Mandataires                                                                          | s Paramètres Ç       | Français 👻 RD  |
|----------------------------------|-------------------|----------------------------------------------------------------------------------------------------|----------------------------------------------------------------------------------------------------|----------------------|----------------|
| Saisir n° de demande →           | 🚢 Demo IP A       | ttorneys AG                                                                                                    |                                                                                                    |                      |                |
| Demo IP Attorneys AG     Membres | Membres du g      | roupement                                                                                                    |                                                                                                    | + Ajou               | iter un membre |
| Autorisations                    | Nom 🗢             |                                                                                                    | Société 🗢                                                                                              | Numéro de mandataire | e 🗢            |
| Mandataire Matiese Demo          | Representative-Ve | rtreter, Robin Demo Vous                                                                                                    | Demo IP Attorneys AG                                                                                   | 9313000              |                |
| Representative-Vertreter I       | Y., Yvonne        |                                                                                                    | KAM CmbH                                                                                               | 80880                |                |
|                                  |                   | Ajouter un membre Numéro de mandataire 9275440 Saisissez le numéro de 3 à 7 d dans la liste des mandataires l'Office européen des brevets Mandataire Postmus, Bart Je suis habilité(e) à apport | du groupement<br>x<br>chiffres indiqué<br>: agréés près<br>5<br>ter cette modification<br>Annuler Ajou | ter                  |                |
| Charger une liste de<br>demandes |                   |                                                                                                    |                                                                                                    |                      |                |

Si vous ajoutez ou retirez des membres d'un groupement, une notification recensant tous les actes d'ajout ou de retrait de la journée sera envoyée à votre Mailbox (ou à l'adresse postale du groupement si celui-ci ne reçoit pas de notifications électroniques via la Mailbox).

Les changements prennent effet immédiatement.

## 4.2 Supprimer un membre d'un groupement

Sélectionnez le **symbole suppression** à côté du nom du membre que vous souhaitez retirer du groupement.

Avant de poursuivre le processus de requête, vous devez confirmer que vous avez l'autorisation à la fois d'un membre restant du groupement et de la personne concernée. Si vous n'êtes pas en mesure d'obtenir cette autorisation, veuillez nous contacter à l'adresse epo.org/fr/support.

| Demandes           Saisir n° de demande         → | et brevets Mailbox 10 Actes 3 Adr                                             | ninistration Espace Mandataires                                                               | Paramètres   | C 🖄 Français 🗸 RD   |
|---------------------------------------------------|-------------------------------------------------------------------------------|-----------------------------------------------------------------------------------------------|--------------|---------------------|
| Demo IP Attorneys AG     Membres                  | Membres du groupement                                                         |                                                                                               |              | + Ajouter un membre |
| Autorisations                                     | Nom ¢                                                                         | Société 🕈                                                                                     | Numéro de ma | ndataire 🕈          |
| Mandataire Matiese Demo                           | Representative-Vertreter, Robin Demo Vous                                     | Demo IP Attorneys AG                                                                          | 9313000      | Θ                   |
| Representative-Vertreter I                        | Y., Yvonne                                                                    | KAM GmbH                                                                                      | 80880        | Θ                   |
|                                                   | Postmus, Bart                                                                 | KAM GmbH                                                                                      | 9275440      | Θ                   |
| ▲ Charger une liste de demandes                   | Retirer ce membro<br>Ce mandataire ne sera plus<br>I e suis habilité(e) à app | e ?<br>s membre du groupement.<br>porter cette modification.<br>Annuler Oui, retirer le membr | ×            |                     |

Si vous ajoutez ou retirez des membres d'un groupement, une notification recensant tous les actes d'ajout ou de retrait de la journée sera envoyée à votre Mailbox (ou à l'adresse postale du groupement si celui-ci ne reçoit pas de notifications électroniques via la Mailbox).

Les changements prennent effet immédiatement.